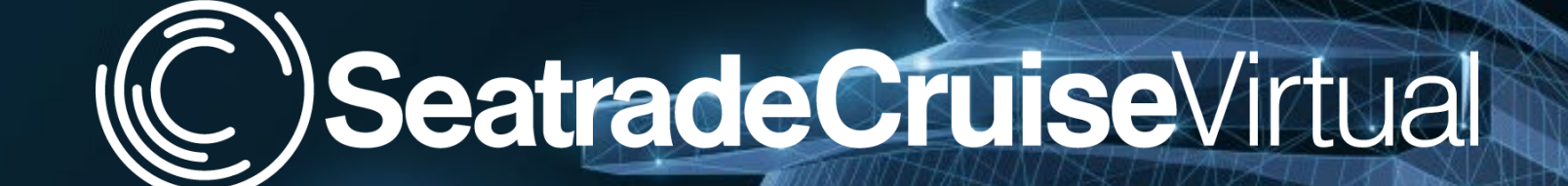

### 5 – 8 October 2020

# **Exhibitor Guide**

and the state of the state of t

# Welcome!

### Table of Contents

| Торіс                                                        | Page      |
|--------------------------------------------------------------|-----------|
| Important Dates                                              | <u>3</u>  |
| How To – Log In & Build Your Virtual Exhibit Page            | <u>4</u>  |
| The Attendee Experience – How They'll Engage with Exhibitors | <u>14</u> |
| How To – Make Connections, Requests and Start Meetings       | <u>19</u> |
| How To – Update Your Team Member Profile                     | <u>25</u> |
| Best Practices and Making the Most of Your Investment        | <u>28</u> |
| Additional Resources                                         | <u>30</u> |

FYI – For reference, "Swapcard" is the name of the platform we're using for the virtual event, so you may see their name appear throughout this document, in emails or within the environment once you've joined.

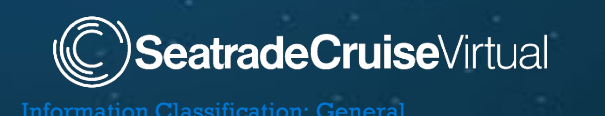

# Important Dates

| Date                 | Event                                                          | Contact Information                                                                                                    |
|----------------------|----------------------------------------------------------------|----------------------------------------------------------------------------------------------------|
| Week Of 14 September | Exhibitors Register on Visit for passes                        | Custom links from Customer Success                                                                                                    |
| Week Of 14 September | Exhibitor Early Access to Begin Building their<br>Virtual Page | Login to virtual event platform using<br>credentials from <u>hello@swapcard.com</u>                                                        |
| 16 September         | Exhibitor Webinar                                              | Register <u>HERE</u>                                                                                                    |
| 18 September         | Suggested Deadline to Register Team Members                    | Custom Links for Registration                                                                                                    |
| 21 September         | Pro-Package Early Access to Matchmaking                        | Log in to virtual event platform using credentials from <u>hello@swapcard.com</u>                                                          |
| 23 September         | Basic Exhibitor Package Profile Information<br>Due             | Basic Exhibitor Packages can submit materials<br><u>here</u>                                                                               |
| 25 September         | Innovation Zone Videos Due (if applicable)                     | Please send the file with wetransfer or hightail to <a href="mailto:success@seatradecruiseglobal.com">success@seatradecruiseglobal.com</a> |
| 28 September         | Premium Package Early Access to<br>Matchmaking                 | Log in to virtual event platform using<br>credentials from <u>hello@swapcard.com</u>                                                       |
| 5 October            | Platform Launch                                                | Log in to virtual event platform using credentials from <u>hello@swapcard.com</u>                                                          |

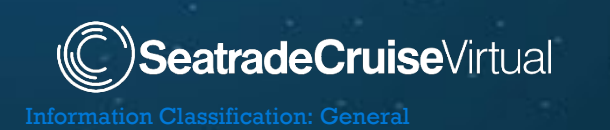

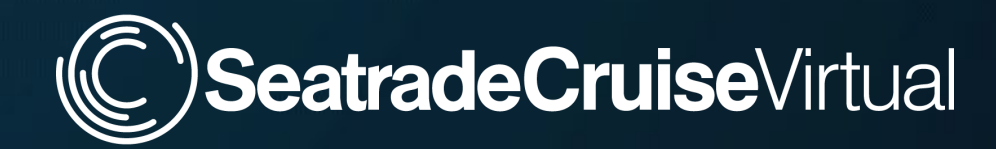

### How to -

### Log In & Build Your Virtual Exhibit Page via the Swapcard Exhibitor Center

and the second second s

# Accessing the Virtual Event – Logging in for the first time

1

2

You will receive an email from Customer Success with custom links for registration. Please register as soon as you can.

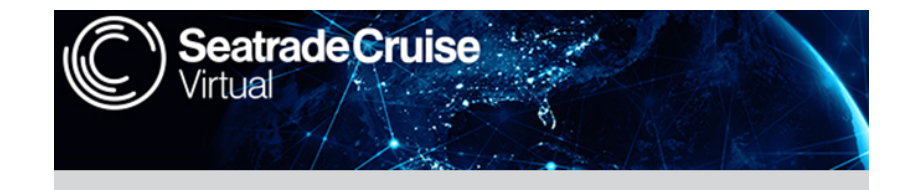

Hi Vanessa

Thanks for joining us for the inaugural Seatrade Cruise Virtual! We in Customer Success are here to help you stay connected, network with new peers, find partners, and hear insights from top industry executives.

#### Here are four easy steps to get started:

#### 1) Register For Your Pass

Make sure all participating staff members are registered for the event ahead of time. Register Your Virtual Booth Staff Pass: Custom Link Each Link Below is Valid for Complimentary Conference Passes:

Link OneLink Two

Once you register, you will receive an email like this one with a button linked to a log in page.

This email will come from hello@swapcard.com so be sure to whitelist it!

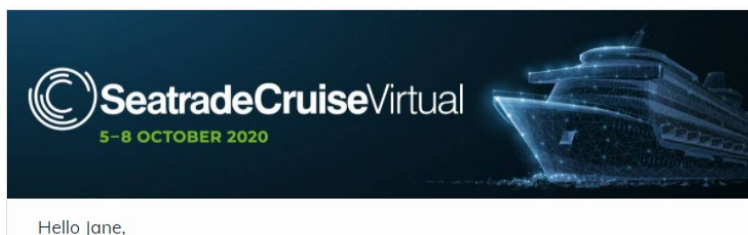

iello Jane,

The Seatrade Cruise Virtual platform is now open! This is your official invitiation to log in now and take advantage of the time we have before the live event dates.

Please log in to set up your personal and company profile.

GET STARTED

You must register on "Visit" before receiving the welcome email from Swapcard.

39

3

eatradeCruiseVirtual

A window will then ask that you create a password for your account.

| Welcome | , create | a password |  |
|---------|----------|------------|--|
|---------|----------|------------|--|

In order to log in the next time that you want to use the web or mobile app.

Password\*

Define new password

At least 6 characters

# **Platform Navigation**

Main navigation has 5 parts:

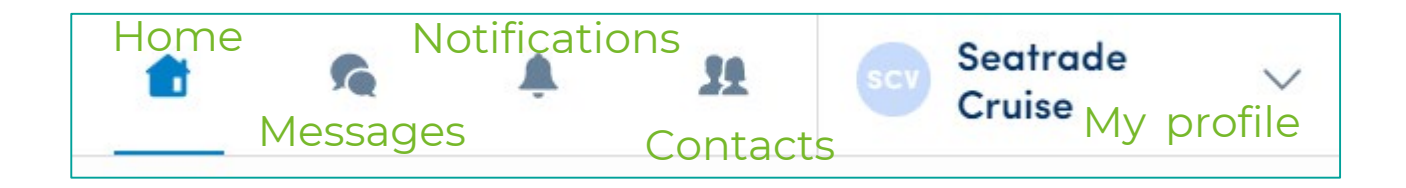

#### To access different sections of the platform, use the buttons on the navigation sub-bar:

| Home | My Event       | Agenda | Conference – Main Stage    | Conference - Lido D | eck On Demand Sessio  | ons Attendees    | Exhibitors   | Pavilions       | Sponsors | Speakers |
|------|----------------|--------|----------------------------|---------------------|-----------------------|------------------|--------------|-----------------|----------|----------|
| Inr  | ovation Zone 1 | heatre | Product & Services Gallery | Group Discussions   | Seatrade Cruise Talks | Publication Bins | Seatrade Cru | uise Sales Lour | nge Ne   | ed Help? |

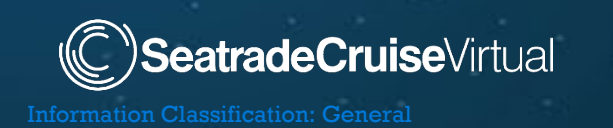

| Virtual Event Area        | Description                                             | Why Its Important to You                                                                                                    |
|---------------------------|---------------------------------------------------------|----------------------------------------------------------------------------------------------------|
| AGENDA                    | Conference Schedule                                     | <ul><li>See what's happening throughout the day</li><li>Find and add sessions to your schedule</li></ul>                                                                |
| MY EVENT                  | Your Personal Agenda                                    | <ul> <li>View conference sessions you've added, people you've connected with, companies and products bookmarked</li> <li>View booked meetings</li> </ul>                |
| ATTENDEES                 | Attendee List                                           | View and connect with attendees                                                                                                    |
| SPEAKERS                  | Speaker List                                            | View and connect with speakers                                                                                                    |
| EXHIBITORS                | Exhibitor List                                          | • This is where attendees will go to research exhibitors and opt to view your "virtual exhibit page"                                                                    |
| INNOVATION ZONE           | Innovation Zone Sponsor List &<br>Product Video Gallery | • This is where you'll find innovation zone sponsor and will be able to look through their product & services videos                                                    |
| PRODUCT & SERVICE GALLERY | Exhibitor Products & Services                           | <ul> <li>Products &amp; services you've featured on your virtual exhibit page will also<br/>appear here making it easier for attendees to discover solutions</li> </ul> |
| RESOURCE CENTER           | Digital Document Library                                | Find important documents from Seatrade and media partners                                                                                                    |
| PAVILIONS                 | Pavilions List                                          | • This is where attendees will go to search pavilions                                                                                                    |
| SPONSOR                   | Sponsor List                                            | • This is where attendees will go to search sponsors                                                                                                    |
| CONFERENCE – MAIN STAGE   | Session Theater                                         | Live or Pre-recorded sessions                                                                                                    |
| CONFERENCE – LIDO STAGE   | Session Theater                                         | Live or Pre-recorded sessions                                                                                                    |
| ON DEMAND                 | On Demand Session Gallery                               | • Find all sessions here after they have been shown live                                                                                                    |
| GROUP DISCUSSIONS         | Conversations on Different Industry<br>Topics           | Share opinions and learn new information from your industry peers                                                                                                    |
| SEATRADE CRUISE TALKS     | On Demand Session Gallery                               | Find all Seatrade Cruise Talks sessions                                                                                                    |

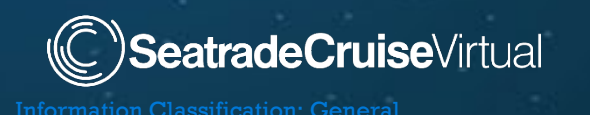

# Swapcard Exhibitor Center

- Once you've logged in, your upcoming event should appear
- Click on Seatrade Cruise Virtual
- You'll be brought to the Exhibitor Center
  - If not, click on your profile and the Exhibitor Center should appear in the drop-down menu

#### **Swapcard Exhibitor Center**

- Manage your <u>company profile</u> visible to attendees
  - Highlight your company's products and services
  - Share company assets (white papers, case studies)
- See and reply to <u>meeting requests</u> made to your company, and manage meetings of your members
- Export <u>contacts</u> your team members engage with
- *Note*: all team members will have access to update your virtual exhibitor page

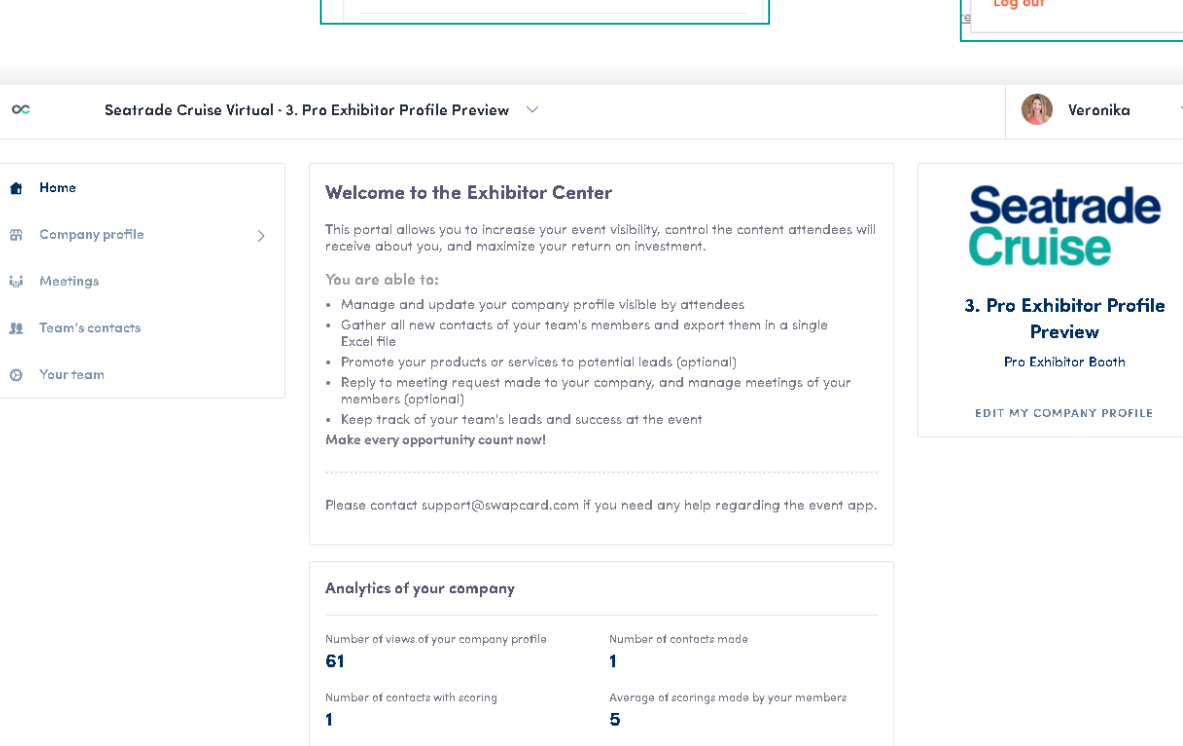

**Upcoming events** 

Seatrade

5-8 OCTOBER 202

Seatrade Cruise Virtual Oct 5, 2020 - Oct 8, 2020

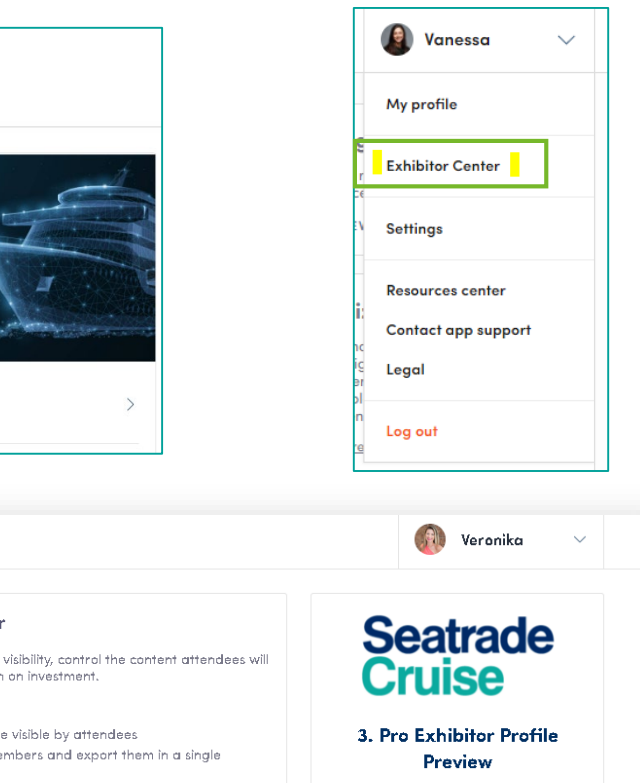

SeatradeCruiseVirtual

# **Building Your Virtual Exhibit Page**

- To build or update your company profile, in the Exhibitor Center menu on the left, click on "Company profile"
- You can now populate your company information.

#### Header

Add a header image or video to highlight on your page.

- For image, we recommend using a 1200x675px (16:9) ratio) image, no larger than 1MB.
- For video, first upload it on Youtube or Vimeo, then paste the video id link in the open field for video.

#### Logo

Add your company logo

400x200px (2:1 ratio) image, no larger than 1MB

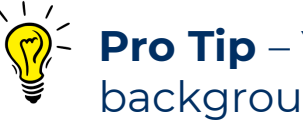

### **Pro Tip** – You can also add a background image if desired

### SeatradeCruiseVirtual

#### **Background image**

Upload a background image to brand your company profile (desktop version only). Import a 2560x1600px (16:10 ratio) image, no larger than 1MB.

ADD BACKGROUND

#### What Attendees See

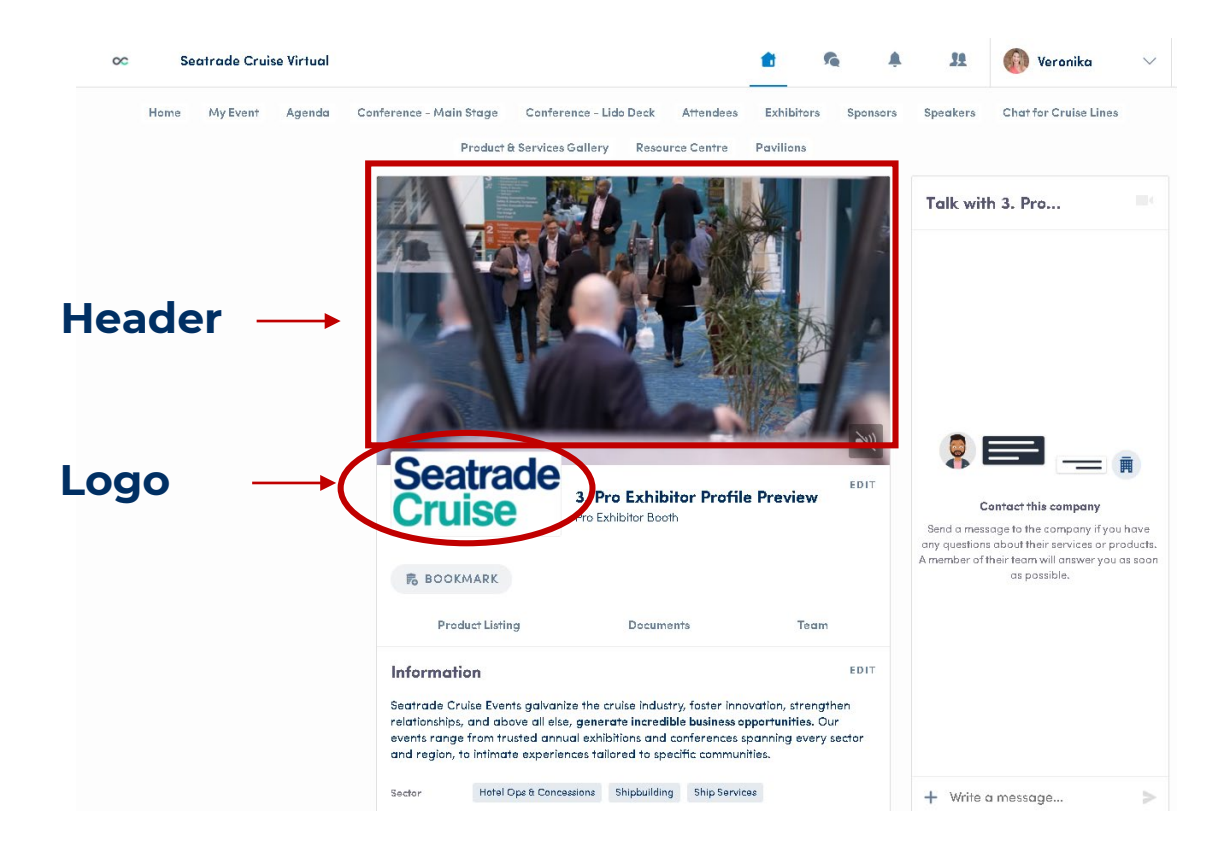

# Building Your Virtual Exhibit Page

#### **PRODUCTS & SERVICES GALLERY**

- A listing of specific products and services you'd like to highlight – limited by the level of your exhibitor package
- Select from categories that attendees can filter
- Add name of your product and service and a description in the order upon which you'd like them to appear
- Add a photo or image or your product or service
- Add URL link to your product or service so attendees can learn more

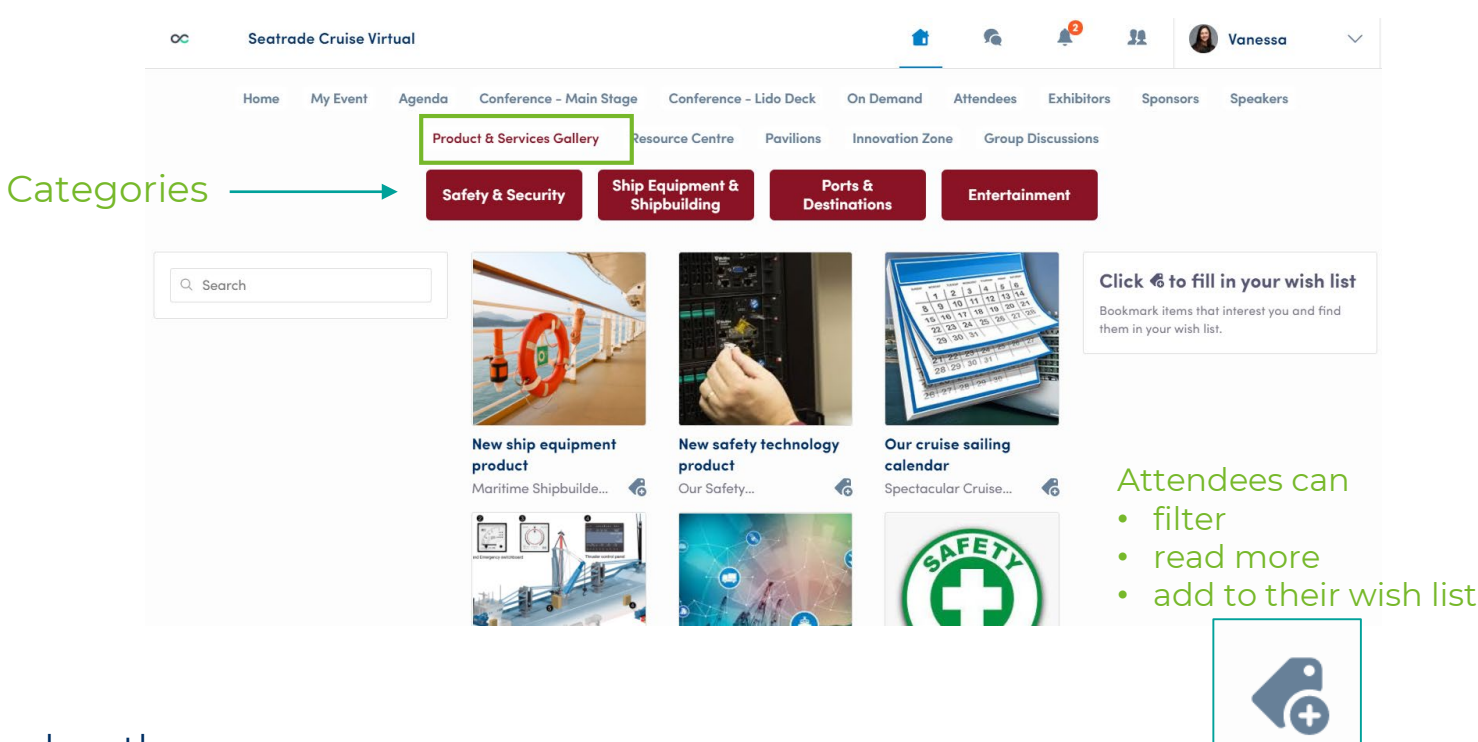

What Attendees See

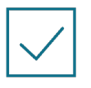

Your listings will show on your company pages and on the "Products & Services Gallery" page available on the main navigation

**SeatradeCruise**Virtual

# Building Your Virtual Exhibitor Page

To be contacted by as many qualified participants as possible, please fill in all the information in your Virtual Exhibitor Page:

| ✓ Logo            |                                                                                                    | Add a new item                   |
|-------------------|----------------------------------------------------------------------------------------------------|----------------------------------|
| ✓ Video           |                                                                                                    | Category* Select a sub-category  |
| ✓ Name            | Add a new document                                                                                                    | Name*<br>Add a name              |
| ✓ Description     | Paste a link (With http://) or import a file (pat, aoc, aocx, ppt, pptx, png or jpg), then add a name and a short description. URL of the document * | Description<br>Add a description |
| ✓ Social Networks | Upload your document or paste an URL  Title of the document *                                                                                        |                                  |
| ✓ Website         | Give a title to the document (max. 80 characters)                                                                                                    | CREATE                           |
| ✓ Products        | Description of the document Add a description in a few word (160 characters max.)                                                                    |                                  |
| ✓ Documents       | CREATE DOCUMENT                                                                                                    |                                  |

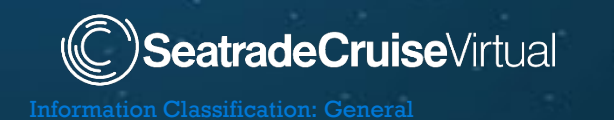

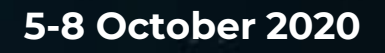

# Exhibitor Center – Meetings

#### MEETINGS

See your team's meetings ٠

SeatradeCruiseVirtual

- Filter meetings by status: Pending, Validated, Declined, Cancelled
- Assign a meeting to a member of your team: click "Answer" on the meeting request and choose the person to assign.
- Anyone on your team will be able to assign ٠ meetings.
- Accept or decline meeting requests •
- Export the list of your team's meetings ٠

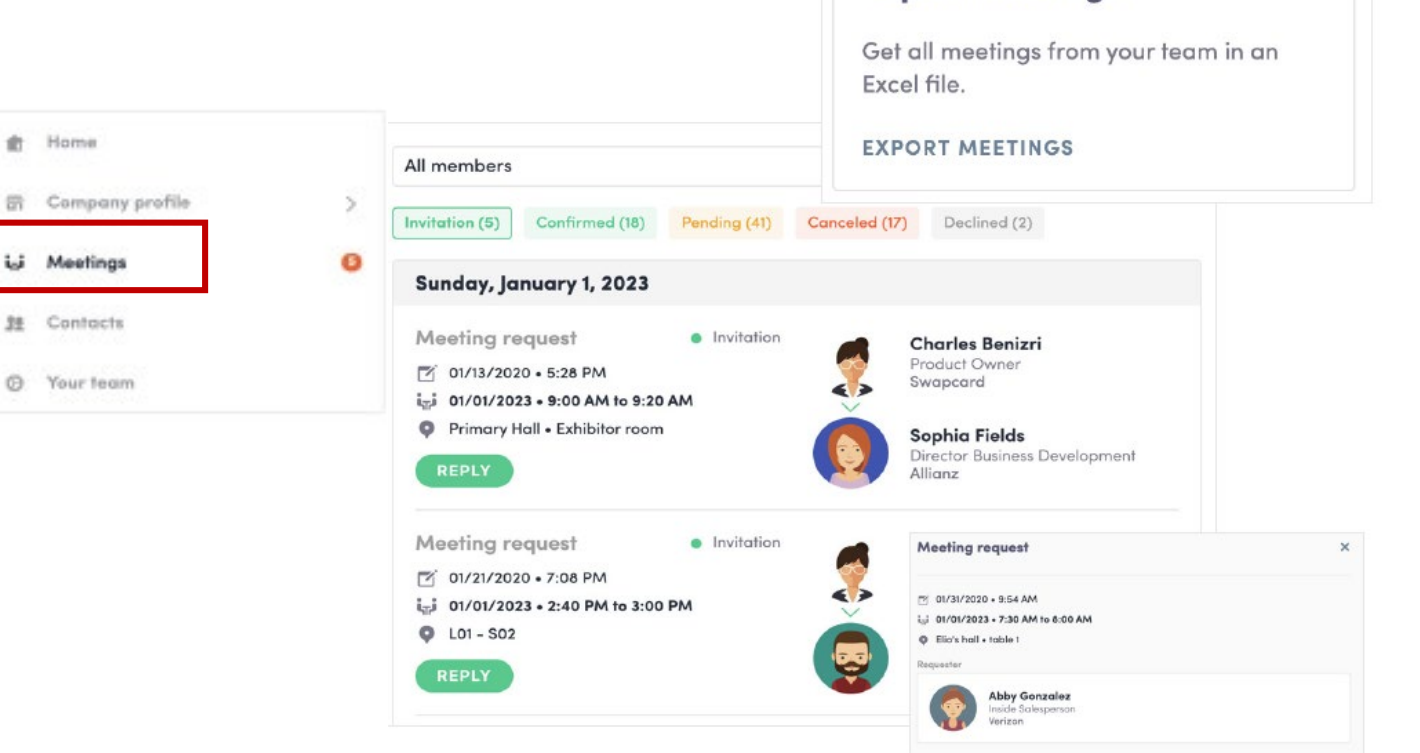

**Export meetings** 

**Pro Tip** – Go to "My Event" to view and manage your meetings; note a meeting slot is blocked until someone on your team has accepted or declined the request to meet

亡

# Exhibitor Center – Team's Contacts

#### CONTACTS

- View and export contacts collected by you and your team before, during and after the event
- Contacts include anyone who has initiated or accepted a connection request
- Note: only contacts of your team members who have enabled the "sharing option" will be displayed on this team – so be sure all your team members have activated it!

| 00               | Seatrade Cruise | Virtual · O | ur Safety Te | chnologies Inc. | V-           |                        |           |                               | Vanessa 🗸                                             |
|------------------|-----------------|-------------|--------------|-----------------|--------------|------------------------|-----------|-------------------------------|-------------------------------------------------------|
| ŧ                | Home            |             | Q Search     | 1               |              |                        |           |                               | EXPORT ALL                                            |
| 毌                | Company profile | >           | Photo        | First name      | Last name 2↓ | Job title              | Company   | Email                         | Created at $\ {}^{\mathtt{A}}_{\mathtt{Z}}\downarrow$ |
| i <sub>m</sub> i | Meetings        |             |              | Rosalind        | Johnston     | Conference<br>Producer | Seatrade  | rosalind.johnston@informa.com | 08/27/2020 • 11:03 AM                                 |
| 32               | Team's contacts |             |              | Shay            | Lakhani      | Sales Director         | Informa   | Shay.Lakhani@informa.com      | 09/03/2020 • 10:04 PM                                 |
| Ø                | Your team       |             |              |                 |              | Nb /                   | page 10 🗸 | Page 1 ∨ 1-                   | 2 of 2                                                |
|                  |                 |             |              |                 |              |                        |           |                               |                                                       |

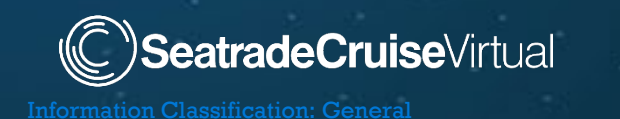

# Exhibitor Center – Adding a Team Member

Ignas Avizienis X Go to the Exhibitor Center Member settings • On the left click Show profile "Your team" Share his/her contacts with the team • On the right click "Add A Member" • Ensure everyone's 00 Vanessa profile is turned on # Home Invite your colleagues Emma Bond Note: Exhibitor Event Manager, Seatrade Cruise Add your colleagues (registered for the Informa packages have Company profile > event) to your team so that they also have access to this interface. This will also separate allotments allow you to easily share contacts made it Meetings Ignas Avizienis by members during the event. Event Executive Seatrade Cruise - Informa Markets ADD A MEMBER 19 Team's contacts Your team Ø Kat Romero Customer success informa

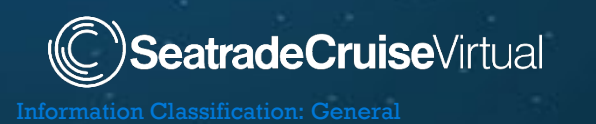

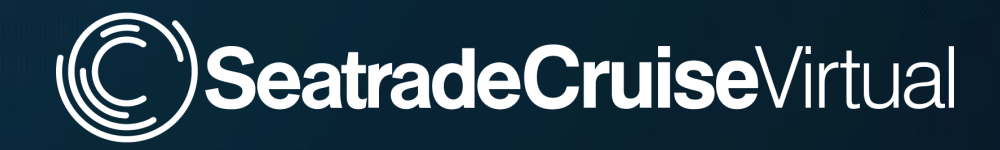

# **The Attendee Experience**

# How Attendees will Engage with you... and Vice Versa

the state of the state of the s

# Attendee Experience – Event Home Page

| / |  |
|---|--|
|   |  |

Attendees will have many ways to engage with your company and vice versa

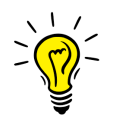

Much of it starts with your "Virtual Exhibit Page" or Exhibitor Booth

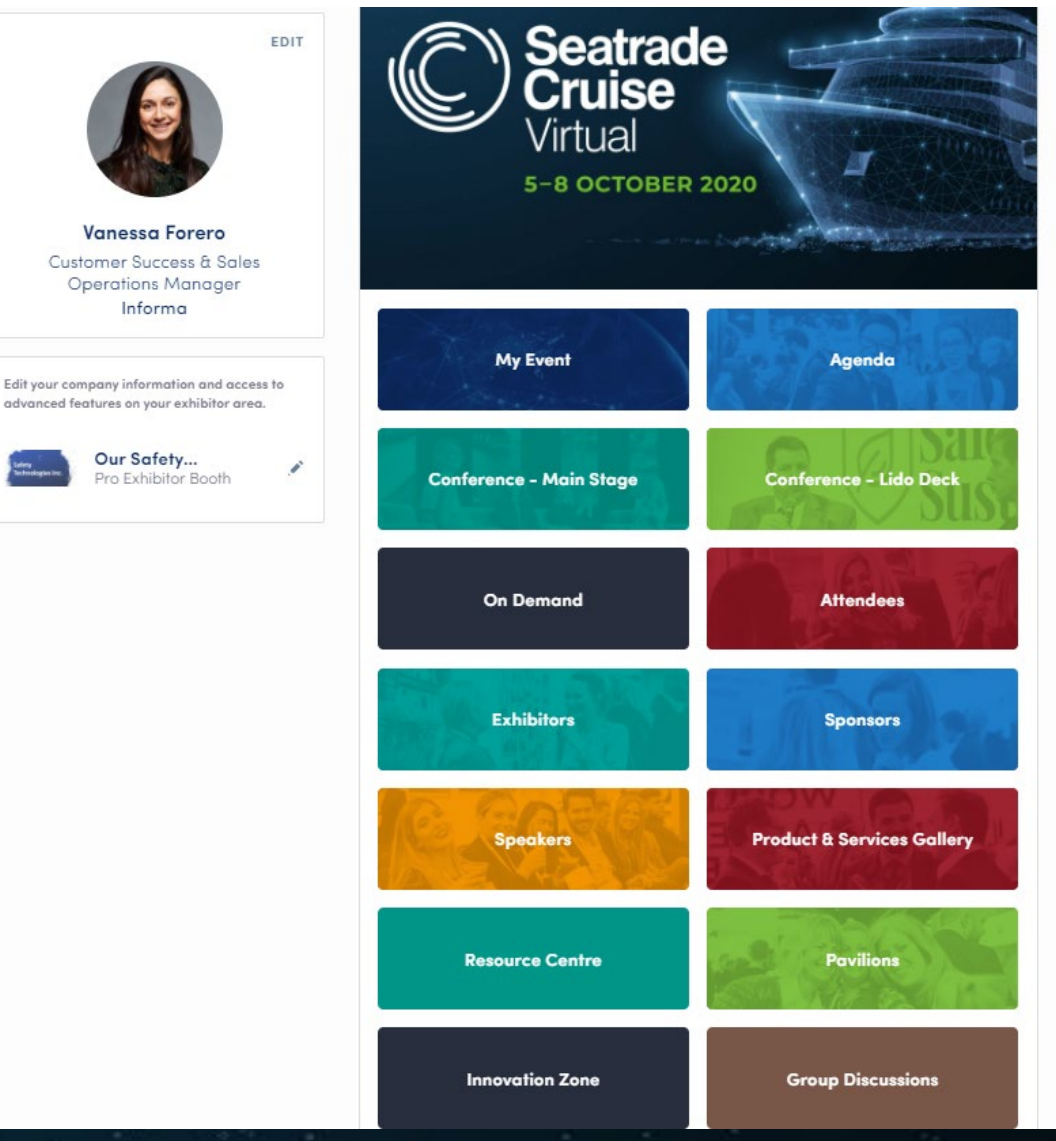

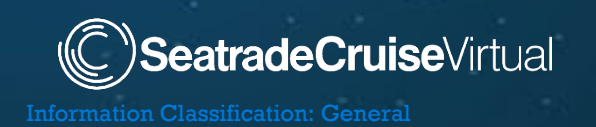

# Attendee Experience – Your Virtual Exhibit Page

#### Attendees Can:

Bookmark your company

わ

- Chat "live" with a team member via video or text
- Book a meeting with your company
- Learn about your products and services
- Access your marketing materials such as whitepapers, case studies, research etc.
- View and connect directly with your team members

Content from this page feeds into other areas of the virtual event so attendees can learn about your company outside of your exhibit page

| Seatrade<br>Cruise                                                                                                    | 3. Pro Exhibitor Profil<br>Pro Exhibitor Booth                                                                                             | e Preview                                                                            | Talk with 3. Pro                                                  |
|----------------------------------------------------------------------------------------------------|----------------------------------------------------------------------------------------------------|--------------------------------------------------------------------------------------|-------------------------------------------------------------------|
| Product Listing                                                                                                    | Documents                                                                                                    | Team                                                                                 | Contact this company<br>Send a message to the company if you have |
| Book a meeting<br>Select a time slot to set up a me<br>Monday, October 5, 2020<br>4:00 AM<br>7:30 AM<br>8:0<br>Information                | oting with 3. Pro Exhibitor Profil                                                                                                    | e Preview<br>EDIT                                                                    | A member of their team will answer you as soon<br>as possible.    |
| Seatrade Cruise Events galvani<br>relationships, and above all else<br>events range from trusted annu<br>and region, to intimate experier | e the cruise industry, foster inn<br>, generate incredible business of<br>al exhibitions and conferences<br>ces tailored to specific commu | ovation, strengthen<br>p <b>portunities</b> . Our<br>spanning every sector<br>ities. | + Write a message >                                               |
| Sector Hotel Ops & Conce                                                                                                    | sions Shipbuilding Ship Servi                                                                                                    | ces                                                                                  |                                                                   |

**SeatradeCruise**Virtual

# Attendee Experience – Making Connections

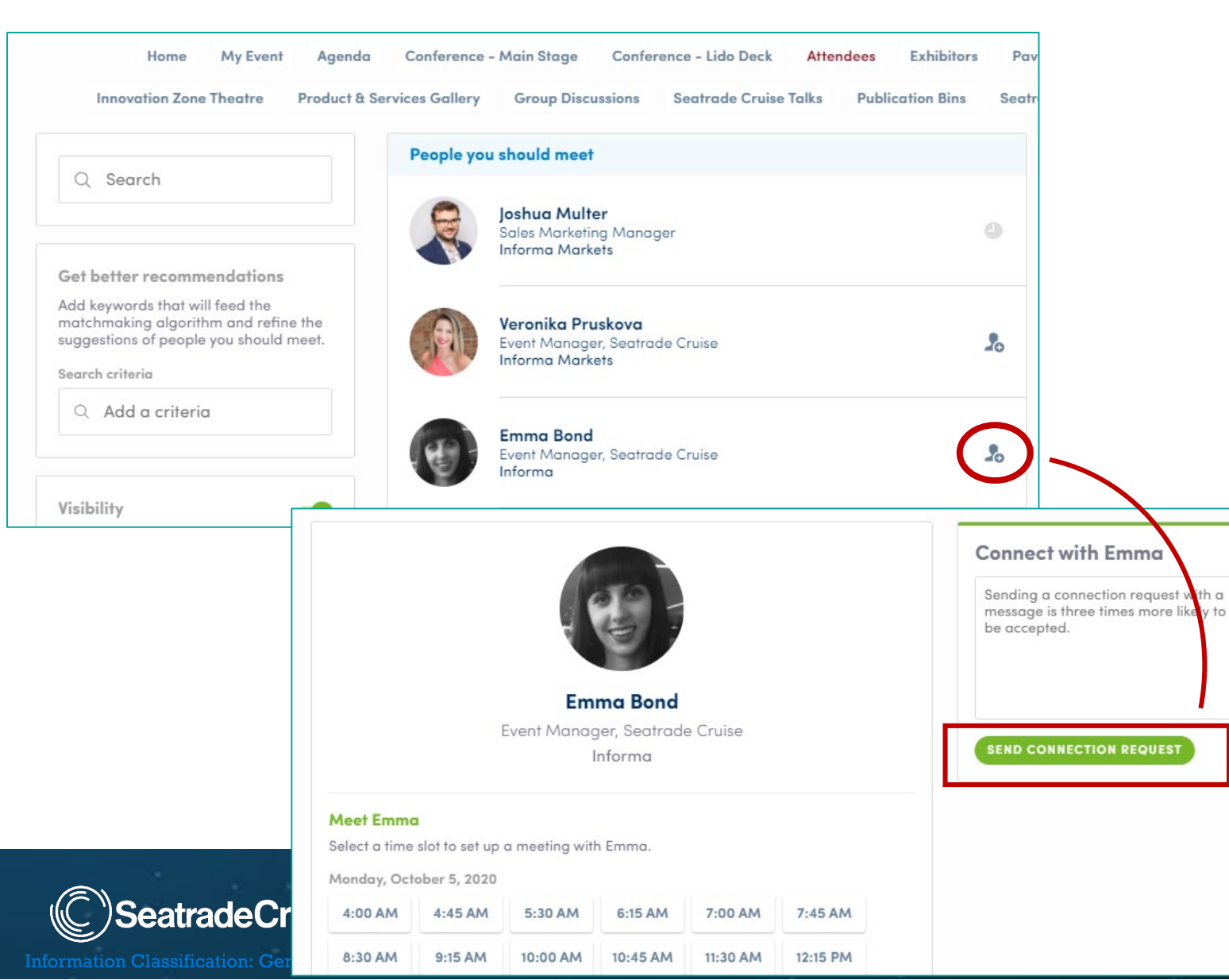

#### Attendees can:

- View visible attendees & exhibitors
- View profiles
- Make a connection
- Schedule a 1:1 video meeting

#### The AI fueled platform will:

- Make suggestions of people you should meet based on individual attendee and team member profiles
- Allow you to filter the list by key criteria
- Allow you to add keywords to your profile that will feed the matchmaking algorithm and refine the suggestions of people you should meet

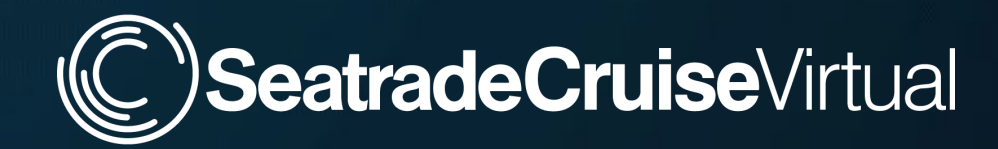

### How to -

### Make Connections and Request Meetings

and the second second with the second second s

Share this with your team!

### How To - Request a Meeting

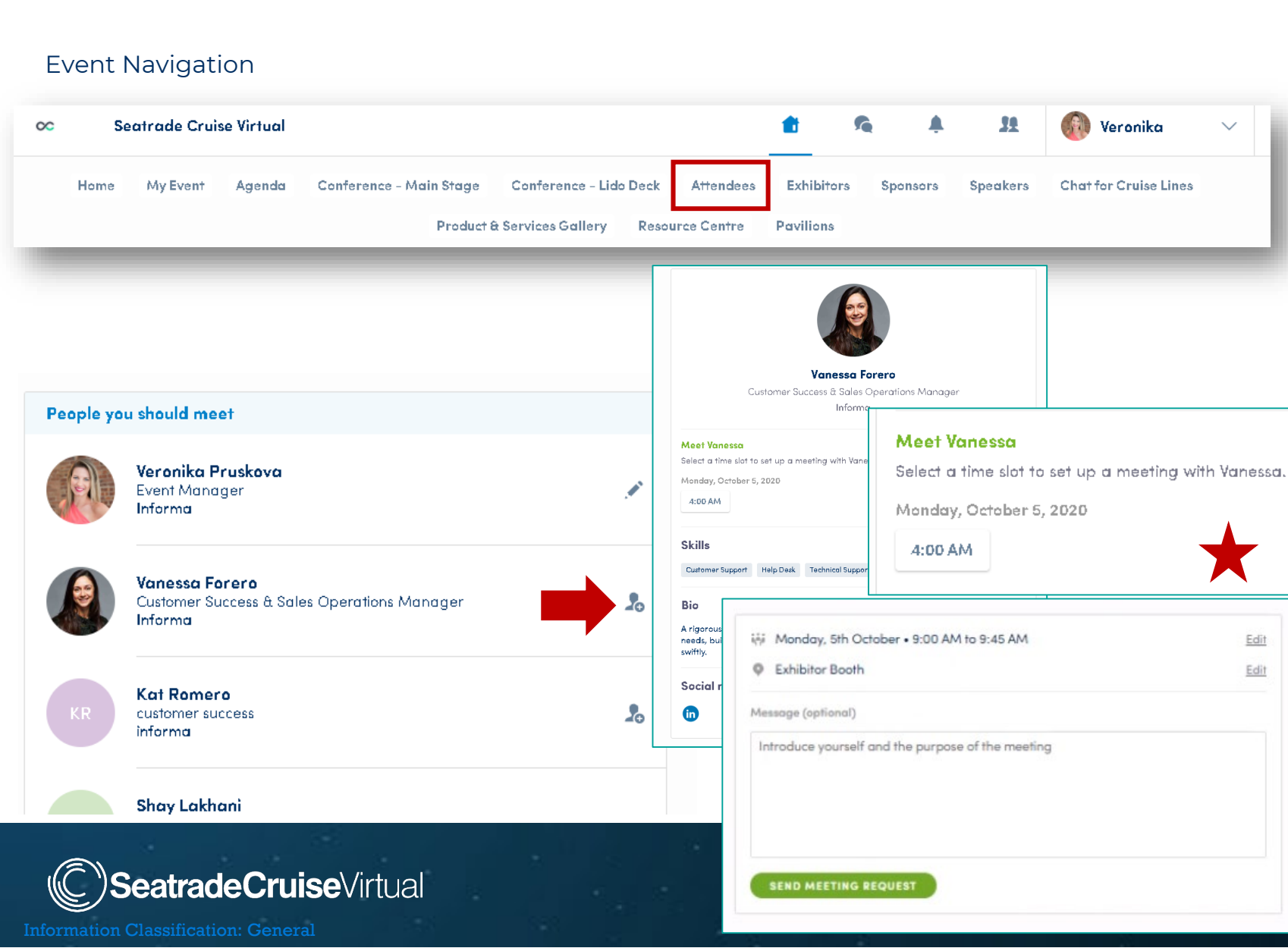

- From main navigation click on "attendees"
- Sort and filter attendees to find contacts you'd like to connect with
- Click on their name to view their profile
- Click on an available meeting slot
- Select Virtual Meeting

.

- Craft a personal message to person and send
- Go to "my event" to see if contacts have accepted your meeting request
- Note the meeting time is held and blocked until its accepted or declined

### How To - Start a Video Meeting

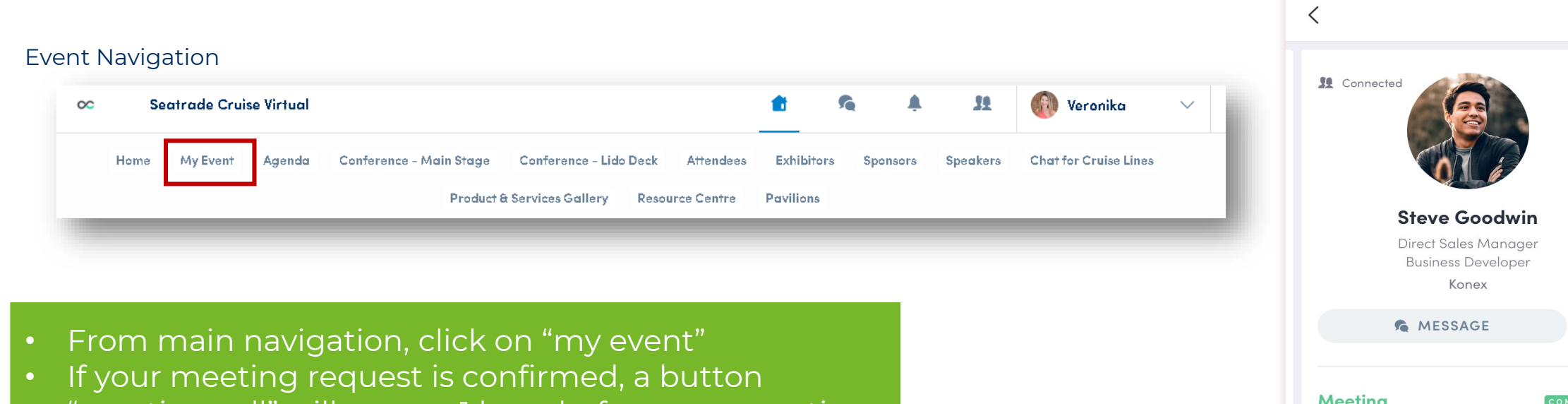

- "meeting call" will appear 1 hour before your meeting
- Click on meeting call to start your video meeting
- Note: Incoming Meeting requests will appear in your notifications area on the toolbar

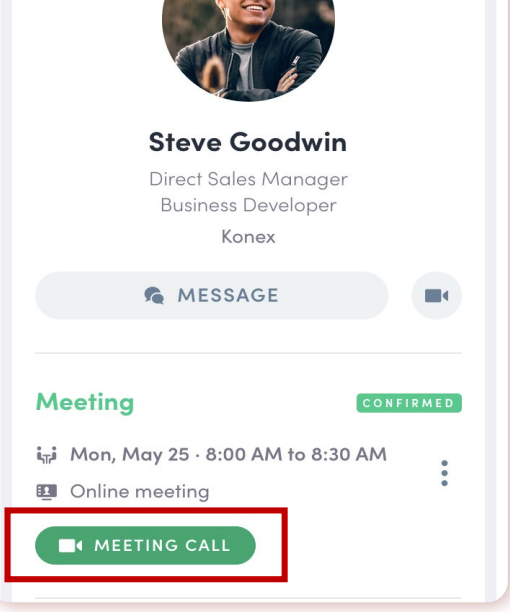

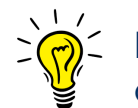

**Pro Tip** – You can also start a video call during a private chat conversation you're having with a contact; simply click on the camera button to start the video call. You can share your screen during a video meeting if you need to.

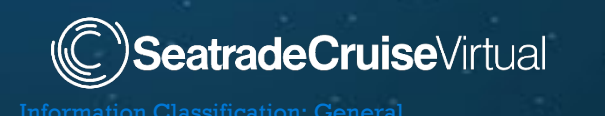

#### 5-8 October 2020

12:30

### How To - Make a Connection

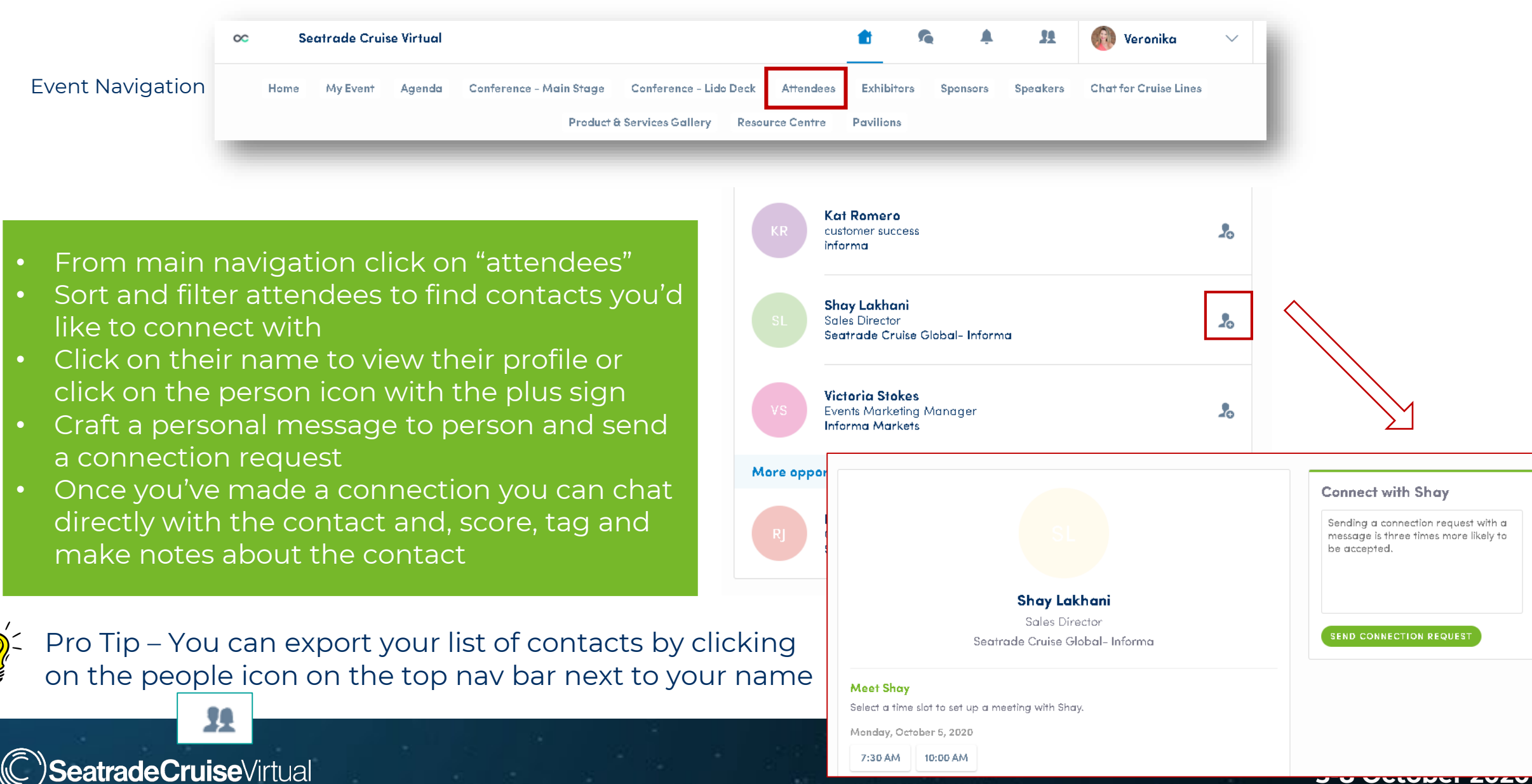

# Connection Request - Examples

### **Connection Request Accepted**

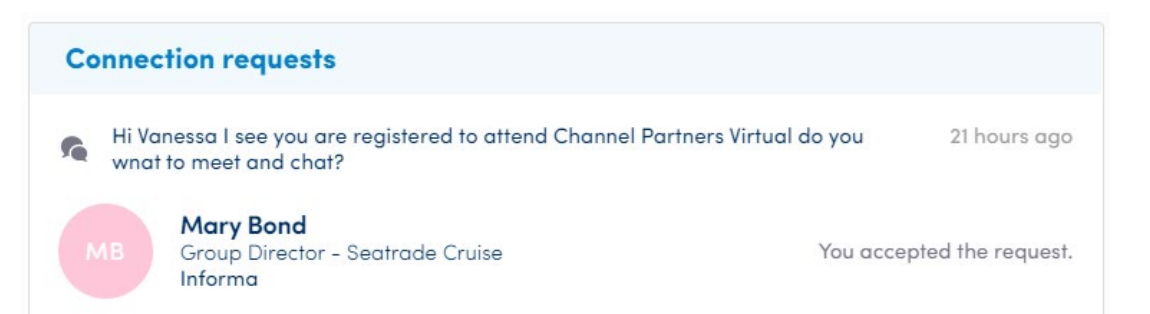

### **Connection Request Declined\***

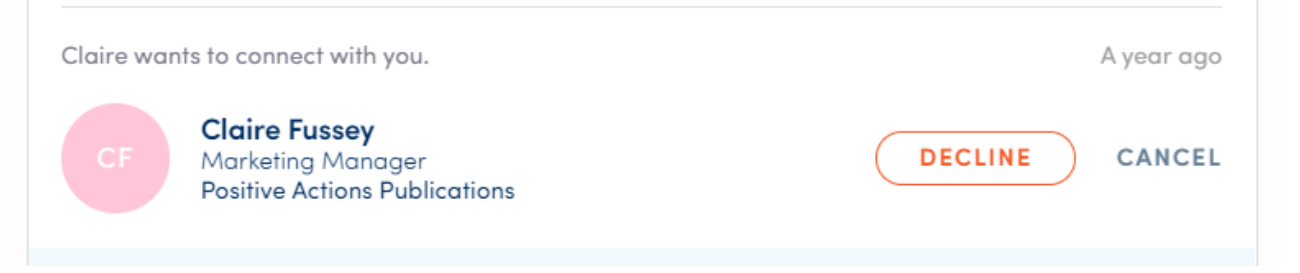

### **Connection Request Pending**

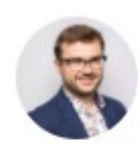

**Joshua Multer** Sales Marketing Manager Informa Markets

0

\*In the case, an attendee declines your connection request, you won't be notified. They will appear as "connect-able" again.

### **Connection Summary**

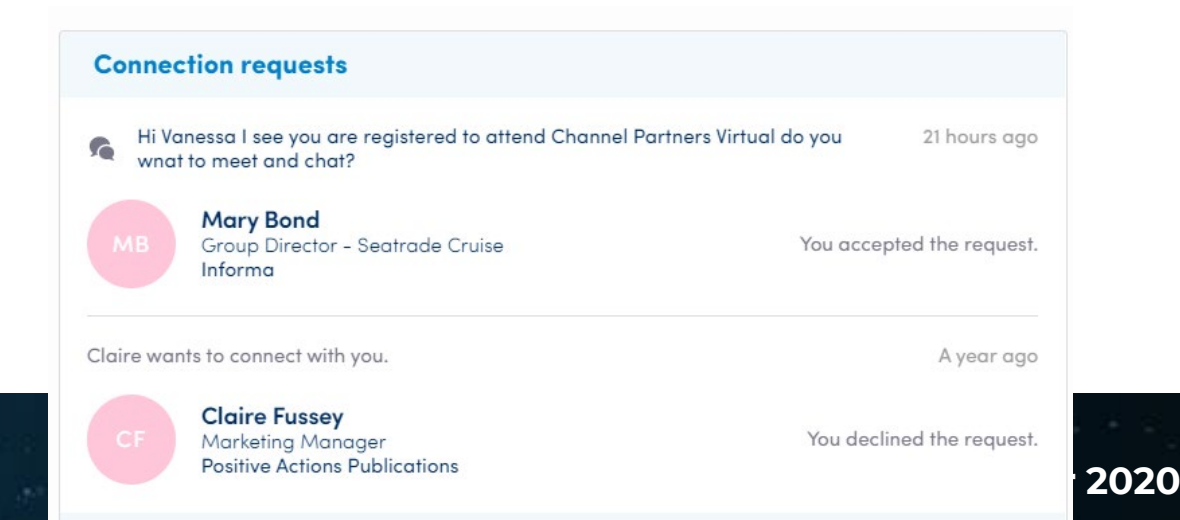

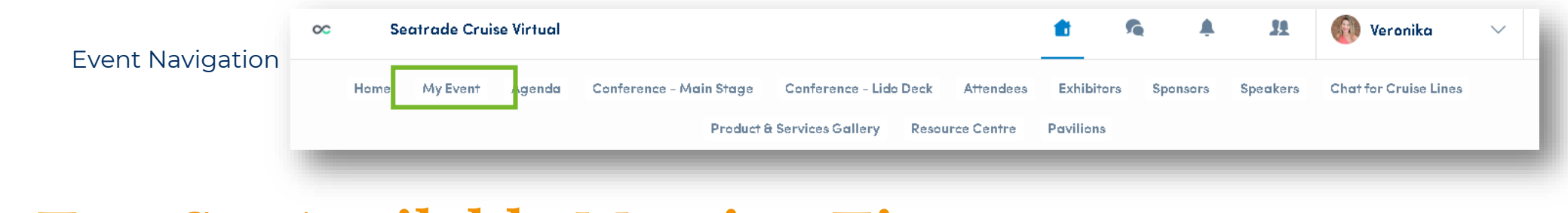

### How To - Set Available Meeting Times

- \*Note this is how to set available meeting times as an "individual", not for your virtual exhibit page
- From main navigation click on "my event"
- Time slots are pre-populated
- If you'd like to block slots simply click on the "make unavailable" button within the time you'd like to block
- If you'd like to block the entire day, click on "make unavailable all day"

| My schedule                                                                             | > See my te              | eam's meetings                              |                               |
|-----------------------------------------------------------------------------------------|--------------------------|---------------------------------------------|-------------------------------|
| My meetings                                                                             | > Display e              | mpty slots                                  | •                             |
| My networking                                                                           | > Mondo                  | v. October 5, 2020                          | Make unavailable all          |
| My bookmarked companies                                                                 | > 4:00 AM<br>4:30 AM     | Available for a meeting<br>Make unavailable |                               |
| <b>ort</b><br>• you have prepared your visit to t<br>t, you will be able to export your | 7:30 AM<br>8:00 AM       | Available for a meeting<br>Make unavailable |                               |
| ation to your calendar application file for printing.                                   | or in 8:00 AM<br>8:30 AM | Available for a meeting<br>Make unavailable |                               |
|                                                                                         | 10:00 AM<br>10:30 AM     | Available for a meeting<br>Make unavailable |                               |
|                                                                                         | Tuesdo                   | ay, October 6, 2020                         | <u>Make unavailable all (</u> |
|                                                                                         | 4:00 AM<br>4:30 AM       | Available for a meeting                     |                               |

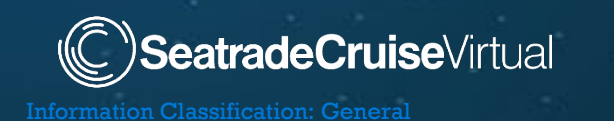

# Group Meetings with *Whereby* – custom company link will be emailed. Share with your participants!

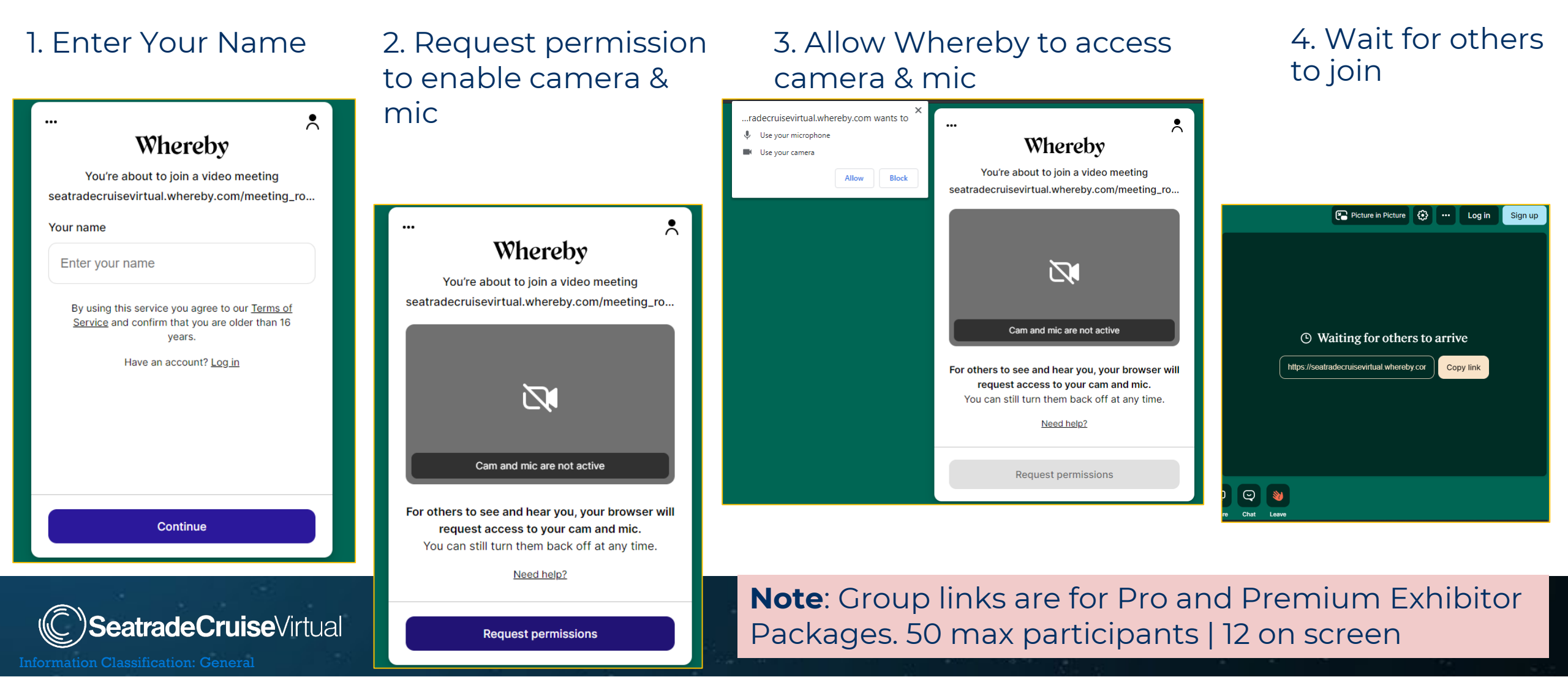

## Team Member Profile – Be Sure to Personalize Yours!

An attendee is more likely to accept your meeting invite if they can learn more about you.

There are two ways for you to access your profile as a "Team Member"

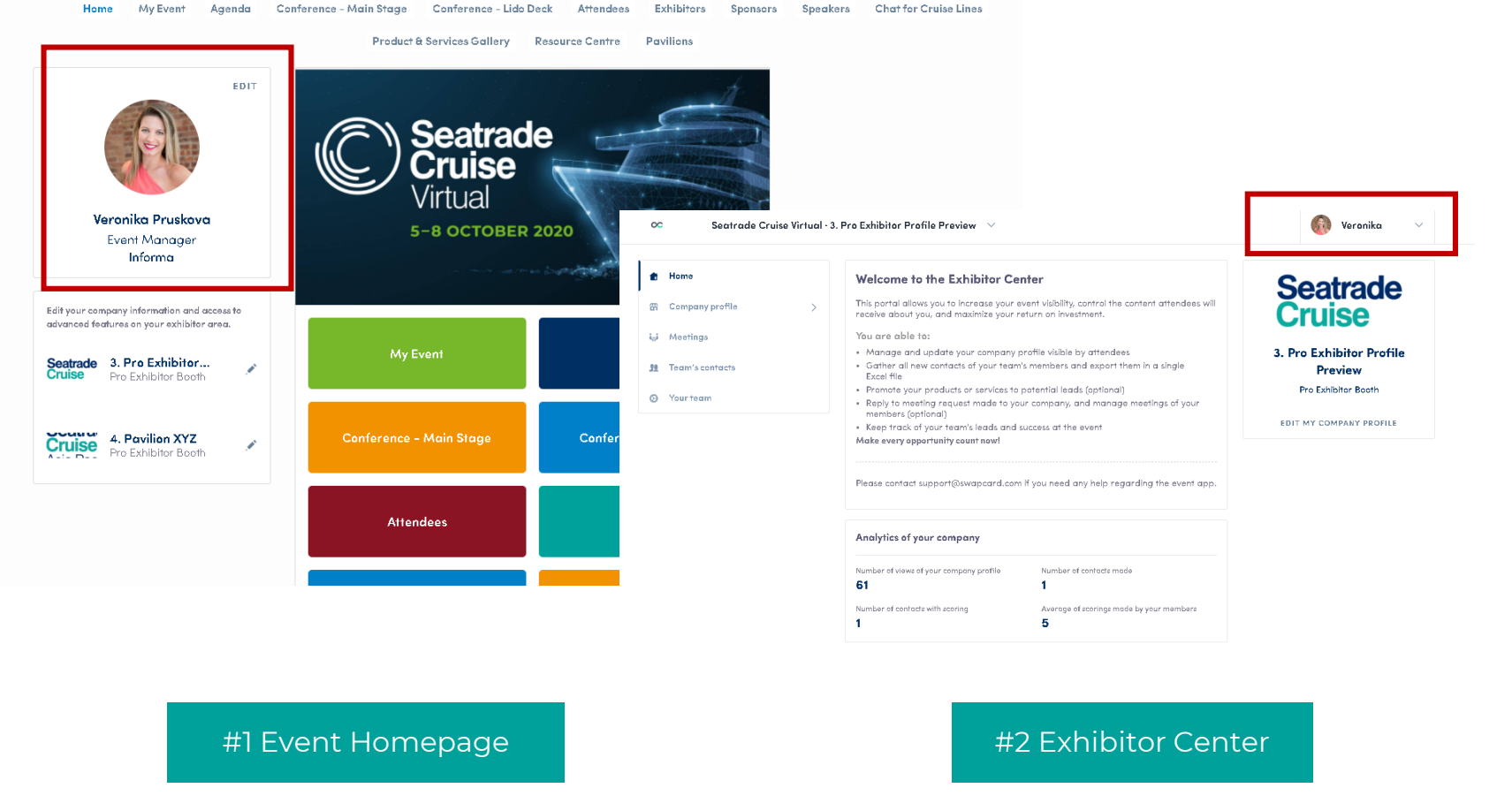

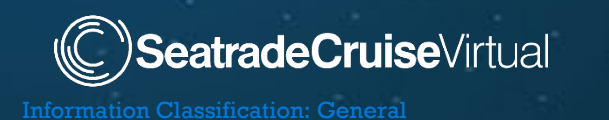

# Team Member Profile – Updating Your Information

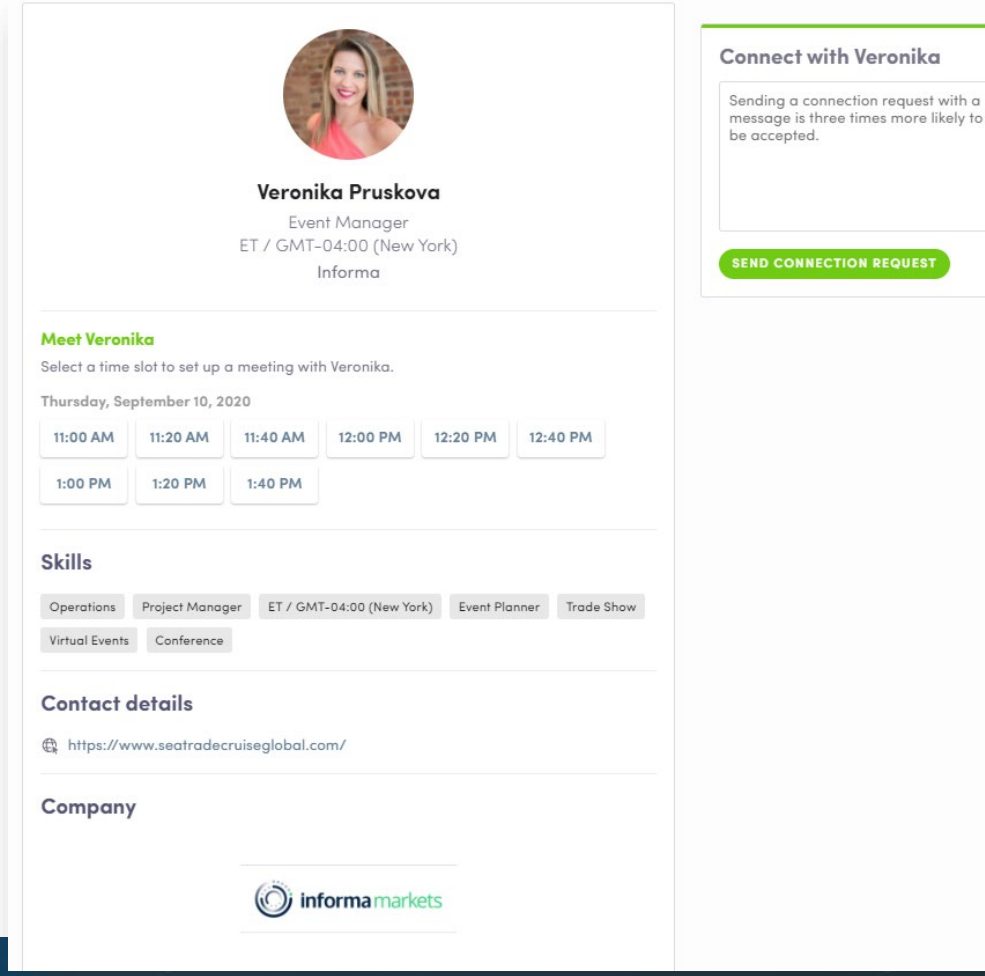

### SeatradeCruiseVirtual

#### Information you can edit on your profile

- Personal information
- Skills
- Biography
- Social Media
- Contact details

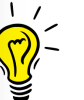

**Pro Tip -** Be sure to select topics and skills you can speak to so that:

1. You show up when people filter the attendee list by skills

2. The AI-powered platform can help match your skills with attendee skills

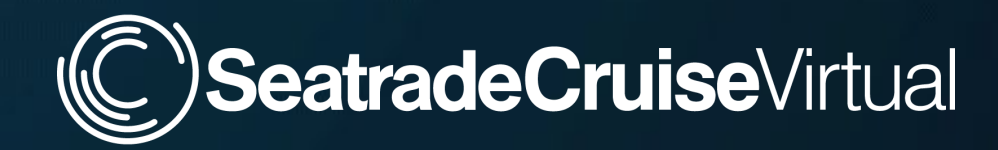

### How to -Make the Most of Your Investment

the second second second second second second second second second second second second second second second s

# Tips For A Successful Event

- 1. Engage differently find attendees to connect with
- 2. Be sure to make yourself visible to attendees and update your team member profile to help AI matching
- 3. Use the search functionality to filter and find the best matches for your company's solutions
- 4. Join keynote and track sessions to hear more about the challenges that prospects are facing - take the opportunity to chat and understand what they're talking about

tradeCruiseVirtual

- 5. Add content. Make use of the video capabilities of the platform (think about product demos and bring customers into your offices virtually)
- 6. Keep an eye on the notification alarm at the top of the navigation bar
- 7. Take advantage of the platform post-event
- 8. Please fill out our two-question <u>survey</u>. Answers will be provided to attendees.

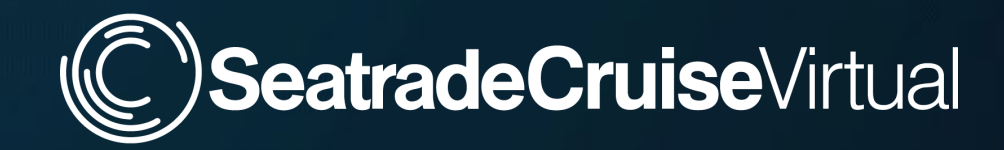

# **Additional Resources**

the second second second second second second second second second second second second second second second s

# Helpful Information

### **Bookmark These Links**

- <u>Seatrade Exhibitor Resource Center</u>
- Frequently Asked Questions page
- <u>Seatrade Virtual Home Page</u>
- Virtual Conference Agenda

### **Promote Your Participation**

 Be social pre and during the event #STCVirtual @SeatradeCruise

### 🎔 🞯 f in

- Share your <u>Free Expo Passes</u> for clients
- <u>Download</u> the signature banner

When in doubt, send your question to <u>success@seatradecruiseglobal.com</u>

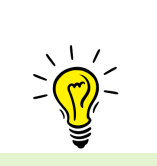

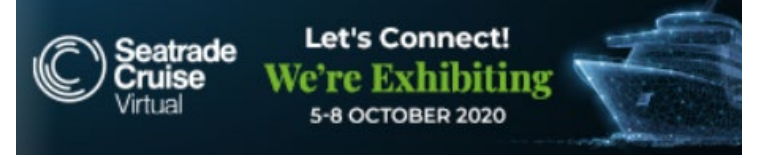

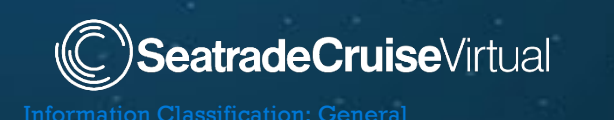

**Pro Tip** - Click on a program session, scroll down, and you will be able to see the list of registered people to that specific session